### ONYXon.ca

### **Deleting a Quiz Attempt**

Instructors are able to delete *Quiz* attempts as needed. Follow the steps below to delete a learner's attempt on a *Quiz*.

1. Open the Quiz from the main course page.

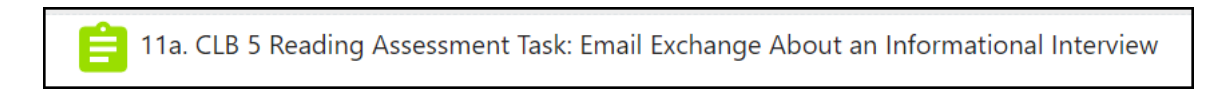

#### 2. Click the Attempts: link.

| 11a. CLB 5 Reading Assessment Task: Email Exchange<br>About an Informational Interview                                                                                                    | <b>\$</b> - |
|----------------------------------------------------------------------------------------------------|-------------|
| In this task, you will read an email exchange and answer eight questions. You have 20 minutes to complete the task.                                                                                                    |             |
| <ol> <li>To begin, click on Attempt Quiz Now.</li> <li>Read the emails.</li> <li>Read the questions and select your answers. You can go back and read the emails multiple times.</li> <li>Submit your answers. You can submit your answers only once.</li> <li>The passing score for this task is 8/12 points.</li> <li>Review your results after you complete the task.</li> </ol> |             |
| Attempts allowed: 1<br>Time limit: 20 mins<br>Attempts: 3                                                                                                    |             |

Note that the number after Attempts: indicates how many learners have completed the Quiz activity.

3. Scroll down and select the attempt to delete by checking the box next to the learner's name.

## ONYXon.ca

| Surname All                                        | A    | B C         | D E F                                              | G H I J K L M M         | N O P    | Q R                            | S T U V                     | w x                     | Y Z      | ~~~~~~~                  | <u>-</u>                 | ~~~~                     | ~~~~~~~~~~~~~~~~~~~~~~~~~~~~~~~~~~~~~~ |               |                          |               |          |
|----------------------------------------------------|------|-------------|----------------------------------------------------|-------------------------|----------|--------------------------------|-----------------------------|-------------------------|----------|--------------------------|--------------------------|--------------------------|----------------------------------------|---------------|--------------------------|---------------|----------|
| Download tabl                                      | e da | ita as      | Comma separated values (.csv) + Download           |                         |          |                                |                             |                         |          |                          |                          |                          |                                        |               |                          |               |          |
|                                                    |      |             | First<br>name /<br>Surname Email address           |                         |          | Started                        |                             |                         | Time (   |                          | Q. 2<br>/1.00            | Q. 3<br>/1.00            | Q. 4                                   | Q. 5<br>/2 00 | Q. 6<br>/1.00            | Q. 7<br>/2 00 | Q. 8     |
| ~(                                                 |      | ê           | Maria<br>Guptez<br>Review<br>attempt               | mariaguptez@fakemail.ca | Finished | 14 July<br>2021<br>6:16<br>AM  | 14 July<br>2021 6:17<br>AM  | 1 min<br>7<br>secs      | 10.00    | <ul><li>✓ 1.00</li></ul> | <ul><li>✓ 1.00</li></ul> | <ul><li>✓ 1.00</li></ul> | ✓ 2.00                                 | ✓ 2.00        | <ul><li>✓ 1.00</li></ul> | × 0.00        | ✓ 2.00   |
|                                                    |      | <b>]</b> 00 | <b>Jorge</b><br><b>Benito</b><br>Review<br>attempt | jorgebenito@fakemail.ca | Finished | 29 July<br>2021<br>10:15<br>AM | 29 July<br>2021 10:21<br>AM | 5<br>mins<br>54<br>secs | 9.00     | ✔ 1.00                   | ★ 0.00                   | × 0.00                   | ✔ 2.00                                 | ✔ 2.00        | × 0.00                   | ✔ 2.00        | ✔ 2.00   |
|                                                    |      | Ø           | Ahmed<br>Ali<br>Review<br>attempt                  | ahmedali@fakemail.ca    | Finished | 30 July<br>2021<br>8:09<br>AM  | 30 July<br>2021 8:13<br>AM  | 4<br>mins<br>13<br>secs | 8.00     | ✔ 1.00                   | ✓ 1.00                   | ✓ 1.00                   | ✓ 2.00                                 | ✔ 2.00        | ✓ 1.00                   | × 0.00        | × 0.00   |
|                                                    |      |             | Overall<br>average                                 |                         |          |                                |                             |                         | 9.00 (3) | 1.00 (3)                 | 0.67 (3)                 | 0.67 (3)                 | 2.00 (3)                               | 2.00 (3)      | 0.67 (3)                 | 0.67 (3)      | 1.33 (3) |
| Regrade selected attempts Delete selected attempts |      |             |                                                    |                         |          |                                |                             |                         |          |                          |                          |                          |                                        |               |                          |               |          |

- 4. Click the Delete selected attempts button.
- 5. Click the Yes button if you are sure you want to delete the selected attempt(s).

| Confirmation                                                          |        |  |  |  |  |  |  |  |  |
|-----------------------------------------------------------------------|--------|--|--|--|--|--|--|--|--|
| Are you absolutely sure you want to completely delete these attempts? |        |  |  |  |  |  |  |  |  |
| Yes                                                                   | Cancel |  |  |  |  |  |  |  |  |

The learner's attempt is deleted.

# ONYXon.ca

| Surname All                                       | A     | B C      | D E F                                              | G H I J K L M M          | N O P    | Q R                           | S T U V                                            | w x                     | Y Z         |          |          | <i>L</i> m | ~~~~     |          |          |          | <u> </u> |
|---------------------------------------------------|-------|----------|----------------------------------------------------|--------------------------|----------|-------------------------------|----------------------------------------------------|-------------------------|-------------|----------|----------|------------|----------|----------|----------|----------|----------|
| Download table                                    | da    | ta as    | Comma se                                           | eparated values (.csv) 🗘 | Downl    | bad                           |                                                    |                         |             |          |          |            |          |          |          |          |          |
|                                                   | First |          |                                                    | Started Ti               |          |                               | Time                                               |                         | 0.1 0.2     |          | 0.3 0.4  |            | 0.5 0.6  |          | Q. 7     | Q. 8     |          |
|                                                   |       |          | Surname Email address                              |                          | State    | on                            | Completed                                          | taken                   | Grade/12.00 | /1.00    | /1.00    | /1.00      | /2.00    | /2.00    | /1.00    | /2.00    | /2.00    |
|                                                   |       | <b>.</b> | <b>Maria</b><br><b>Guptez</b><br>Review<br>attempt | mariaguptez@fakemail.ca  | Finished | 14 July<br>2021<br>6:16<br>AM | 14 July<br>2021 6:17<br>AM                         | 1 min<br>7<br>secs      | 10.00       | ✓ 1.00   | ✓ 1.00   | ✓ 1.00     | ✔ 2.00   | ✓ 2.00   | ✓ 1.00   | × 0.00   | ✓ 2.00   |
|                                                   | 0     | Ø        | Ahmed<br>Ali<br>Review<br>attempt                  | ahmedali@fakemail.ca     | Finished | 30 July<br>2021<br>8:09<br>AM | 30 July<br>2021 8:13<br>AM                         | 4<br>mins<br>13<br>secs | 8.00        | ✔ 1.00   | ✔ 1.00   | ✔ 1.00     | ✔ 2.00   | ✓ 2.00   | ✓ 1.00   | × 0.00   | × 0.00   |
|                                                   |       |          |                                                    |                          | 1        | 1                             |                                                    | 1                       |             |          | 1        | 1          | 1        |          |          |          |          |
|                                                   |       |          | Overall<br>average                                 |                          |          |                               |                                                    |                         | 9.00 (2)    | 1.00 (2) | 1.00 (2) | 1.00 (2)   | 2.00 (2) | 2.00 (2) | 1.00 (2) | 0.00 (2) | 1.00 (2) |
|                                                   |       |          |                                                    |                          |          |                               | Regrade selected attempts Delete selected attempts |                         |             |          |          |            |          |          |          |          |          |
| Overall number of students achieving grade ranges |       |          |                                                    |                          |          |                               |                                                    |                         |             |          |          |            |          |          |          |          |          |